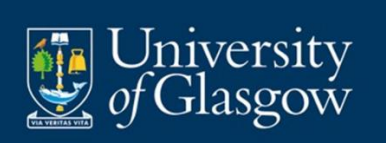

# Love2shop User Guide

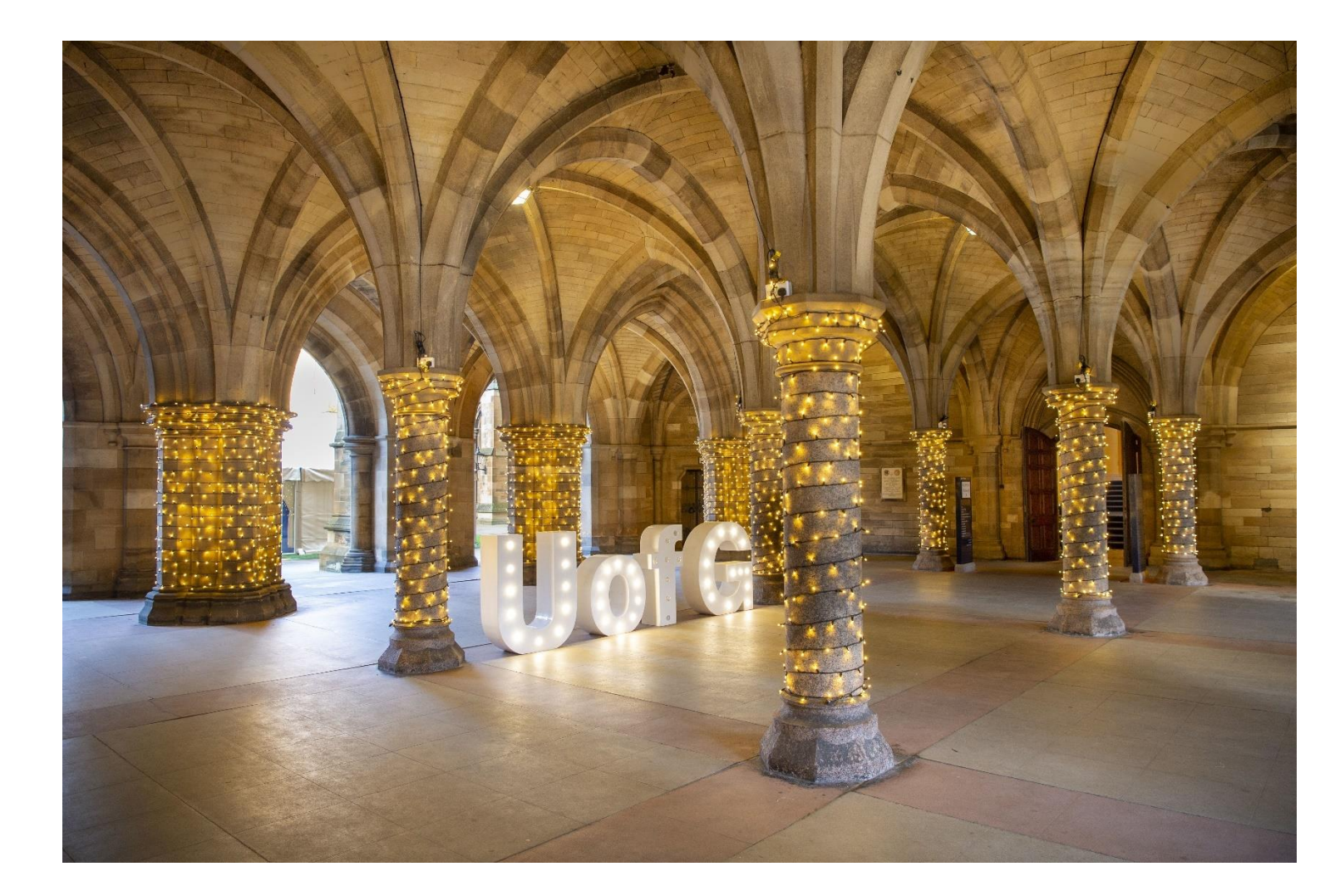

Procurement Office

Love2shop Guide Page 1

Next Review Date: March 2026 Controlled document unless printed or downloaded. This document is subject to document control procedure. Approver: Director of Procurement

### Contents

| 1.  | University Approval                     |
|-----|-----------------------------------------|
| 2.  | Setting up an Account4                  |
| 3.  | Creating an Order                       |
| 4.  | Catalogue (search for the gift cards)5  |
| 4   | .1 Gift Cards (Amazon, Asda, Next etc.) |
| 4   | .2 Love2shop Gift Card                  |
| 5.  | Shopping Basket                         |
| 6.  | Delivery Address, Method & Fees         |
| 7.  | Your Quote11                            |
| 7.1 | PO Required11                           |
| 7.2 | Impact of Not Providing a PO            |
| 8.  | Payments Options                        |
| 8   | .1 Credit                               |
| 8   | 3.2 Love2shop Contactless               |
| 8   | 3.3 PIN (keep a note of it)15           |
| 9.  | GRN on Agresso                          |

### 1. University Approval

- To sign up for Love2shop you need to contact the below email and request access.
- Love2shop will then ask for approval from the University Procurement team to add you as a user.

# Set up a new account

If you would like to use this service please contact our team directly:

Call: 0845 601 4807

Email: sales@love2shop.co.uk

Or to find out more about this service, click here.

• Once approval has been given by Procurement, you will receive the following email:

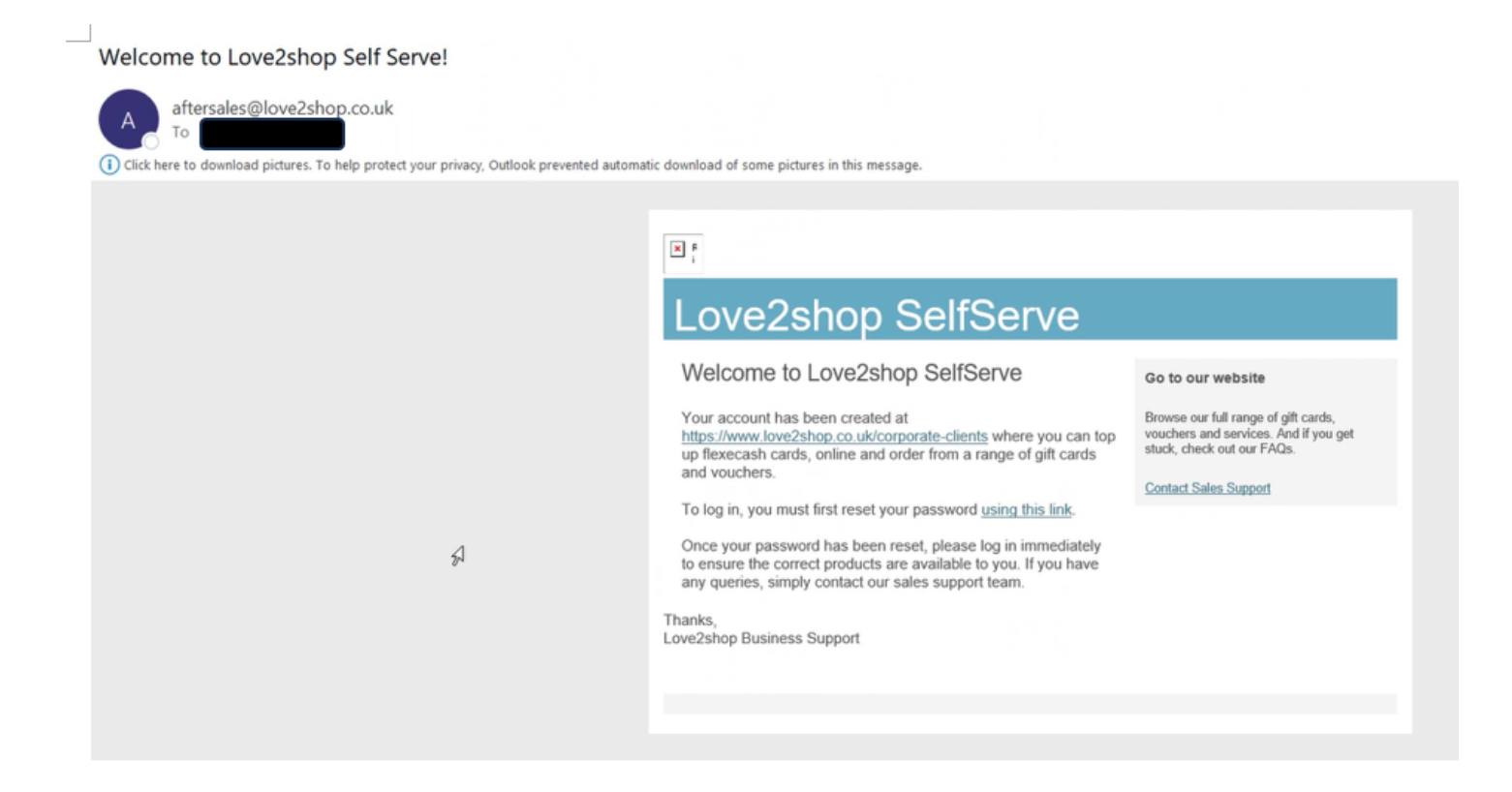

### 2. Setting up an Account

You need to click on the link: <u>Http://www.love2shop.co.uk</u> and then it will take you to the following page:

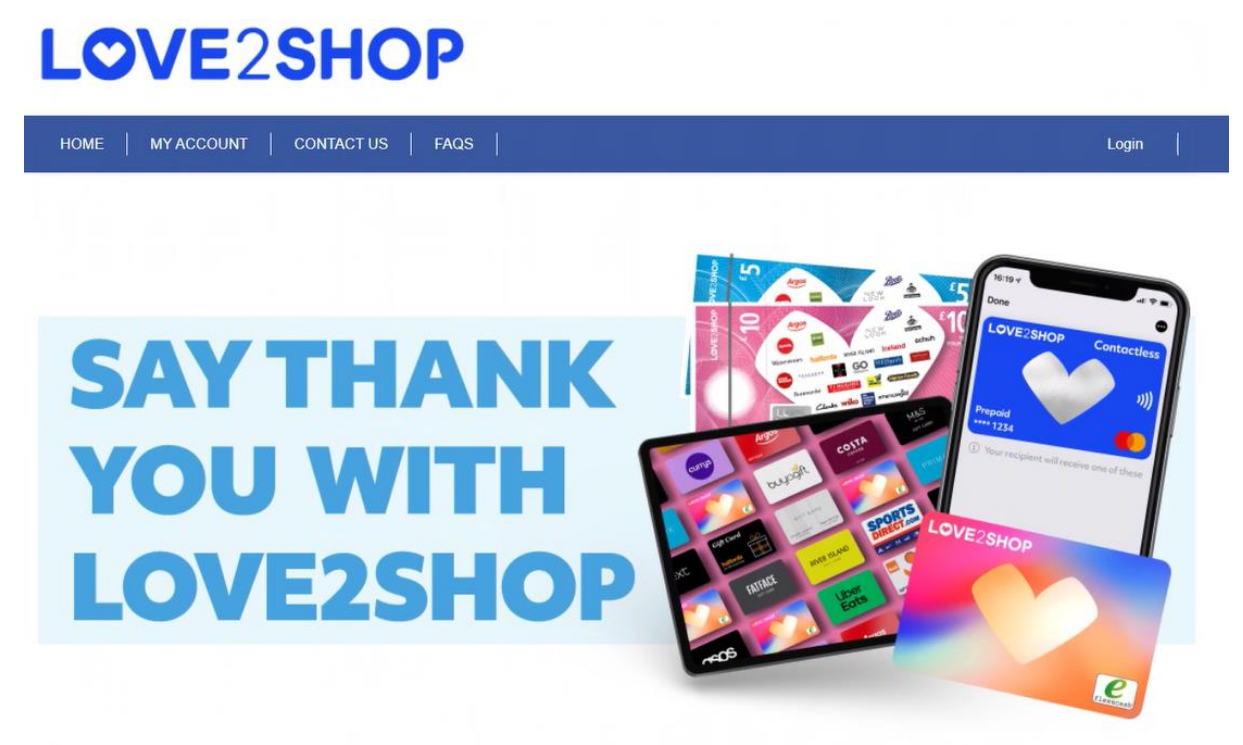

### Welcome to Love2shop SelfServe

Love2shop Business Clients can use this platform to order Gift Cards, Digital Rewards and Vouchers from Love2shop and other popular retailers.

• If you have an account you need to log in but if it is the first time you will need to set up a new account, please see below:

# Welcome to Love2shop SelfServe

Love2shop Business Clients can use this platform to order Gift Cards, Digital Rewards and Vouchers from Love2shop and other popular retailers.

With a Self-Serve account you can order using a variety of payment methods, apply for credit, view all orders placed across multiple sites, purchase a variety of reward types from a single portal and more.

| ot an account?                     | Set up a new account                                                       |
|------------------------------------|----------------------------------------------------------------------------|
| ase enter your login details here: | If you would like to use this service please contact<br>our team directly: |
| Email Address                      | Call: 0845 601 4807                                                        |
| Password                           | Email: sales@love2shop.co.uk                                               |
|                                    | Or to find out more about this service, click here.                        |
| prootten Password?                 | Or to find out more a                                                      |

Procurement Office

### 3. Creating an Order

Once you have set up an account, you can then log in at "Got an account" section.

- Click on LOGIN TO YOUR ACCOUNT
- Once you LOGIN TO YOUR ACCOUNT, you will see the following landing page:

# LOVE2SHOP

| HOME                  | HOME   MY ACCOUNT   CONTACT US   FAQS   Log out |                     |                 |                   |              |                    |                      |                  |                 |         |
|-----------------------|-------------------------------------------------|---------------------|-----------------|-------------------|--------------|--------------------|----------------------|------------------|-----------------|---------|
|                       |                                                 |                     |                 |                   |              |                    |                      |                  |                 |         |
| Welcome               |                                                 |                     |                 |                   |              |                    |                      |                  |                 |         |
| Account N<br>Company: | umber: 3933<br>UNIVERSITY                       | 8828<br>Y OF GLASGO | N               |                   |              |                    |                      |                  |                 |         |
| YOUR D                | ETAILS                                          | YOUR ACCOU          |                 | JR STATEMENT      | S ACTIV      | ATE BATCH          |                      |                  |                 |         |
| All Orders            | Quotes                                          | Pending             | Dispatched      | Reporting         | ,            |                    |                      |                  |                 |         |
| Date                  | Order<br>Type                                   | Quote<br>Number     | Order<br>Number | Invoice<br>Number | PO<br>Number | Net Order<br>Value | Gross Order<br>Value | Dispatch<br>Date | Valid<br>Until  | Extract |
| 30-Nov-<br>2023       | Flexecode                                       | 71567232            |                 |                   |              | £100.00            | £100.00              |                  | 30-Dec-<br>2023 |         |

- Firstly you need to check your details and make sure they are correct.
- Following this, you need to "CREATE NEW ORDER"
- Once you have clicked "CREATE NEW ORDER" you will be taken to the following page

### 4. Catalogue (search for the gift cards)

Once you are on this page, please click on "Catalogue" This will take you to the catalogue of
options within love2shop.

# LOVE2SHOP

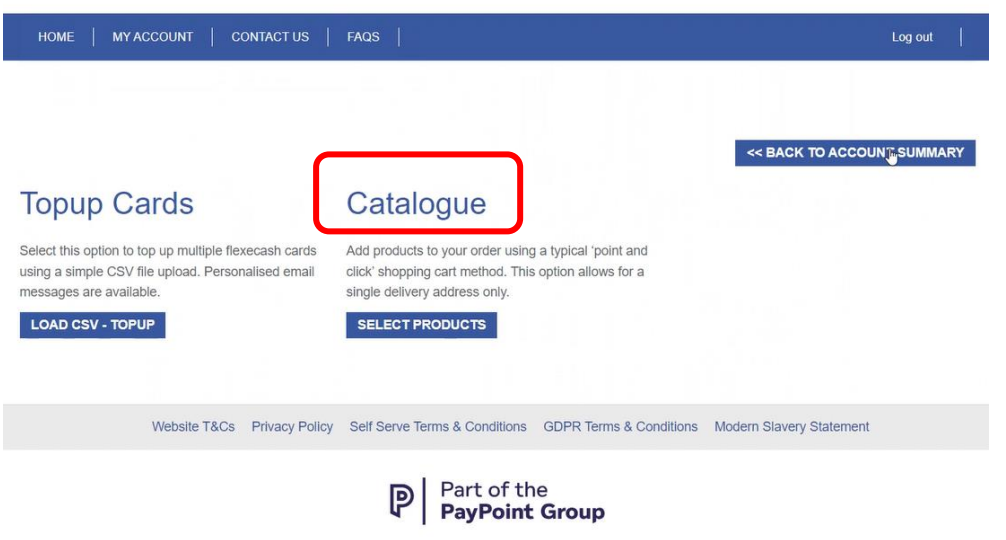

hop is a trading name of Park Retail Limited. © 2022/2023 Park Retail Ltd. Registered in England and Wales with company number 00402152 and registered office at Valle

#### 4.1 Gift Cards (Amazon, Asda, Next etc.)

- The catalogue landing page looks as per below.
- To order a store specific gift card e.g. Asda, Amazon, Next etc. you should select the 'Single Store Digital e-codes' (or physical gift cards).

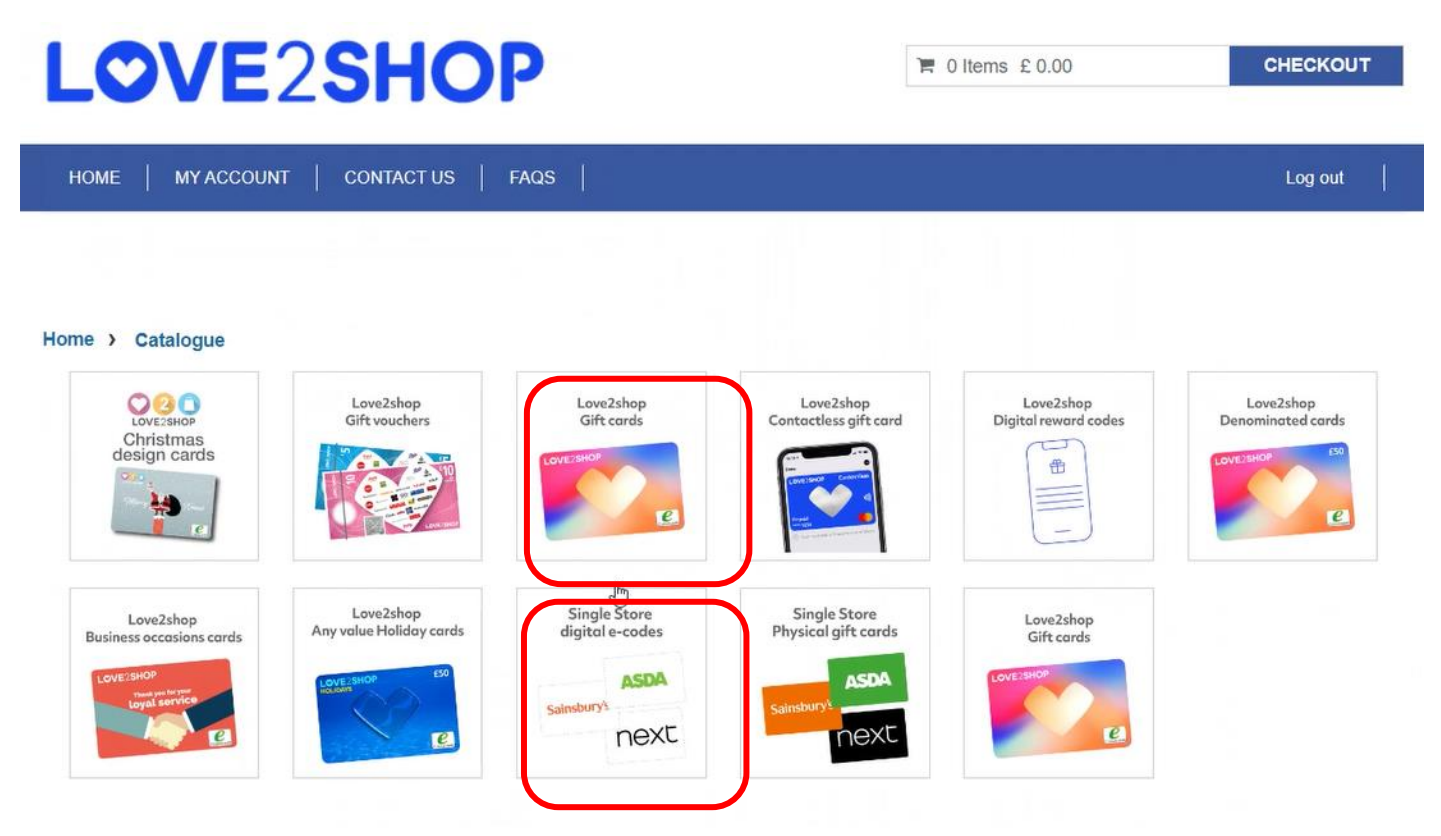

### 4.2 Love2shop Gift Card

• To order a standard Love2Shop gift card which can be used at multiple shops you should pick the "Love2shop giftcard" which takes you to the following page:

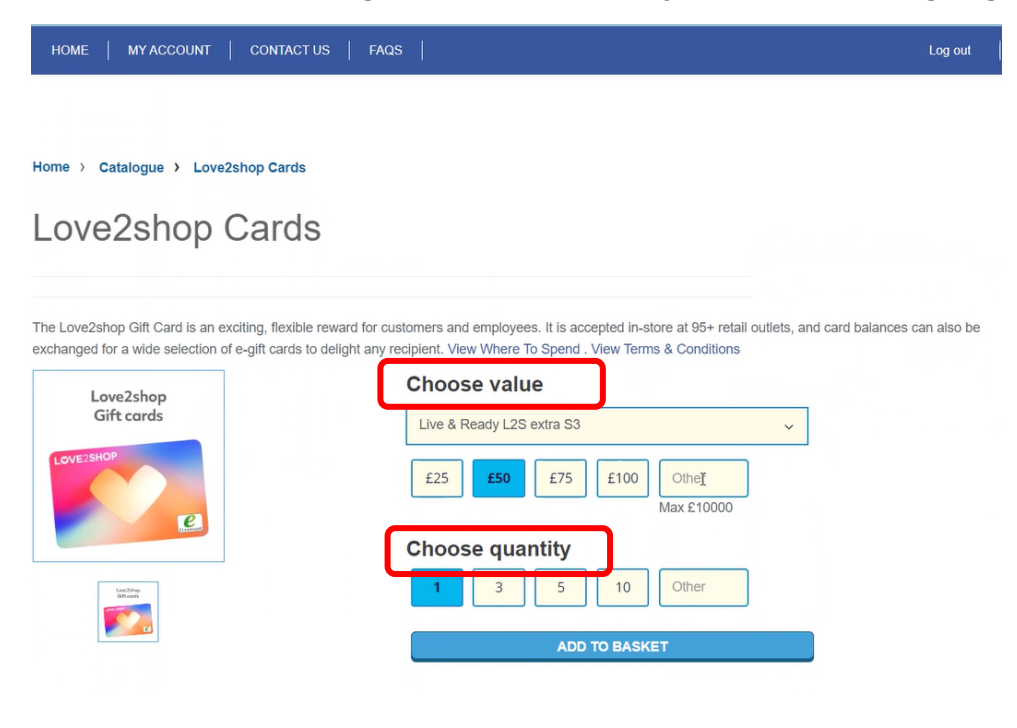

Procurement Office

- Once you are on this page, please choose the card value that you need and quantity and add to basket. For example if you need 5 x £25 Voucher, you can choose Value of £25 and choose a quantity of 5. This will give you 5 gift cards at the value of £25.
- When you click add to basket, it takes you to the following page:
- 5. Shopping Basket

| Shopping basket                                                                                                |             |          | CONTINUE SHOPPING             |
|----------------------------------------------------------------------------------------------------|-------------|----------|-------------------------------|
|                                                                                                    |             |          | CHECKOUT                      |
|                                                                                                    |             |          | Show per page<br>10 25 50 100 |
| Product                                                                                                    | Quantity    | Subtotal |                               |
| Live & Ready L2S extra S3<br>Value<br>25.00<br>UPDATE<br>Pack For<br>Name: Live & Ready L2S extra S3 25.00 x 5 | 5<br>UPDATE | £ 125.00 | REMOVE                        |
|                                                                                                    | Total price | £ 125.00 |                               |

- You can either Continue shopping or you can go to checkout. When you choose Continue • shopping it will take you back to the Catalogue page.
- When you click checkout, it will take you to the following page:

| LOVE2SHOP                             | Ē | 5 | GO TO | £<br>BASK | 125.00 |         |  |  |
|---------------------------------------|---|---|-------|-----------|--------|---------|--|--|
| HOME   MY ACCOUNT   CONTACT US   FAQS |   |   |       |           |        | Log out |  |  |
|                                       |   |   |       |           |        |         |  |  |

### **Activation Method**

If you have more than one option here, please choose your card activation method. For more information on activation methods, you can refer to the FAQs.

| Method                   | Message                                                                                            | Select |
|--------------------------|----------------------------------------------------------------------------------------------------|--------|
| Active                   | No registration required - if these cards have a value on then secure postage is recommended       | ۲      |
| Batch Only               | Your 8 digit order number and 4 digit pre-set code will activate the batch of cards                | 0      |
| Batch & Single           | Your 8 digit order number and 4 digit pre-set code must be used to activate all cards in the batch | 0      |
| Single Card Only         | Each card holder must use a 4 digit pin number to activate their card.                             | 0      |
| Single Card Registration | Your card(s) can only be activated online                                                          | 0      |

I have read and understood any information associated to the selected activation method CONTINUE

PR20-024-B Release Date: March 2024 Next Review Date: March 2026 Author: Stephen Otiende

#### **Procurement Office**

Love2shop Guide Page 7

Controlled document unless printed or downloaded. This document is subject to document control procedure. Approver: Director of Procurement

• It is up to you the administrator or the person who is raising the request, to choose which option you want to go with. Please make sure you check the box below:

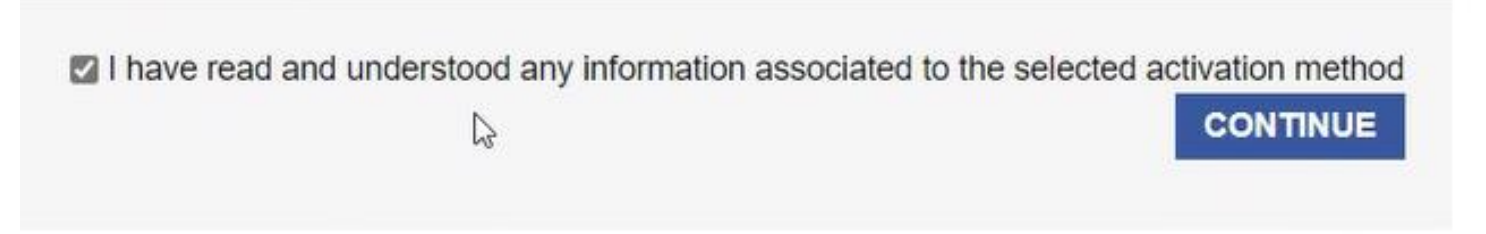

- The information associated with the selected activation method explains the various activation methods so please make sure you read this before you proceed.
- Once you have clicked on Continue, you will be taken to the following page:

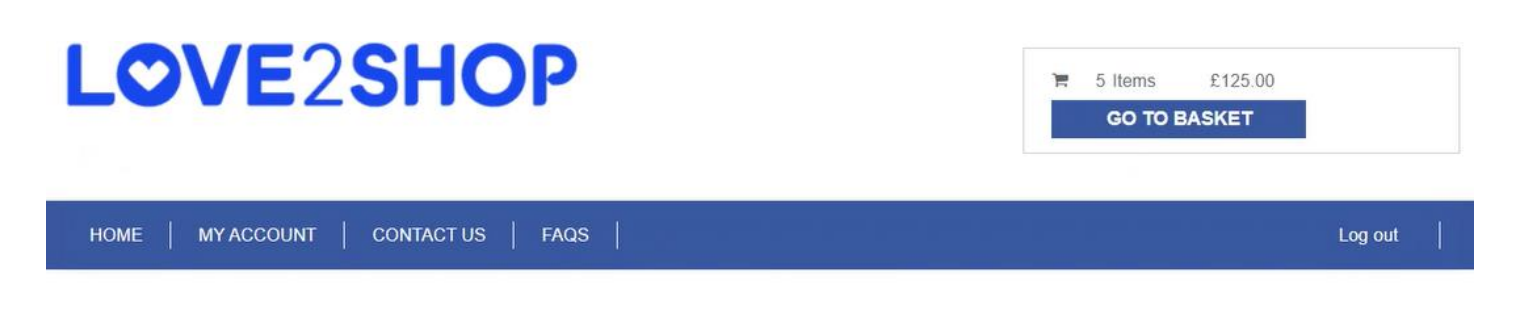

## Personalisation

If you would like a letter with your order you can select from the list below, and update your basket before continuing. Don't forget to email your letter template to Sales Support stating your order number to ensure that these are included with your order. If you do not require a letter please click continue.

| Products     | Cost | Quantity | Select | Total    |
|--------------|------|----------|--------|----------|
| Total Amount |      |          |        | £ 0.00   |
|              |      |          |        |          |
|              |      |          |        |          |
|              |      |          |        | Continue |

- Please choose "Continue without Wallet".
- Click Continue, you will be taken to the following page.

### 6. Delivery Address, Method & Fees

## **Delivery Address**

Please note, if you have a credit account all delivery addresses need to be set up and authenticated in advance. If you cannot see your preferred address in the list below, please contact Sales Support to add an address.

Please select an address or enter below

|   | Client Reference | Name | Address 1 & 2                                                    | Town & County                                                               | Postcode |
|---|------------------|------|------------------------------------------------------------------|-----------------------------------------------------------------------------|----------|
| 0 | G12 0XH          |      | UNIVERSITY OF GLASGOW<br>MENTAL HEALTH & WELLBEING,<br>1ST FLOOR | ADMIN BUILDING,GARTNAVEL ROYAL HOSPITAL<br>1055 GREAT WESTERN ROAD, GLASGOW | G12 0XH  |

- If you are using the portal for the first time, please enter a delivery address, if you are regular user you can either enter a new delivery address or choose from a previous address listed on the page. Please ensure your delivery address is accurate and includes the name of the receiver.
- The delivery address section is at the bottom of the page, please see below:

| Delivering To |                                           |
|---------------|-------------------------------------------|
| Title         | Search for an address                     |
|               | Enter a postcode or search for an address |
| Firstname     | Building Name / Number:                   |
|               | COLLEGE OF SCIENCE AND EN                 |
| Lastname      | Address Line 2:                           |
|               | LEVEL 3 BOYD ORR BUILDING                 |
|               | Town:                                     |
|               | UNIVERSITY OF GLASGOW                     |
|               | County:                                   |
|               | GLASGOW                                   |
|               | Postcode:                                 |
|               | G12 8QQ                                   |
|               | Country:                                  |
|               | UK                                        |
|               |                                           |

Once you have entered the delivery address, click continue, which will take you to the following page - delivery Instructions:

# **Delivery Method**

|                                                                                 |        |   | Selected Method        |
|---------------------------------------------------------------------------------|--------|---|------------------------|
| Description                                                                     | Cost   |   | Royal Mail First Class |
| Royal Mail First Class<br>(Royal Mail 1st Class Letter or Parcel - not insured) | £2.50  | ۲ | <b>Cost</b><br>£2.50   |
| DX Mandatory Signature                                                          | £9.00  | 0 |                        |
| Royal Mail Special Delivery<br>(This delivery method is insured up to £2500)    | £10.00 | 0 |                        |

I have read and understood any information associated to the selected delivery method CONTINUE

Choose the Delivery method option and it will take you to the following Screen: •

# Fees and Charges

| Fee                     | Unit Cost | Quantity | Total |
|-------------------------|-----------|----------|-------|
| Delivery/Sundry Charges | £2.50     | 1        | £2.50 |
| Total                   |           |          | £2.50 |

Continue

### 7. Your Quote

• Click continue and you will receive your quote below:

### Your Quote

Your quote is shown below. It has a unique reference number for your records.

| Invoice to:          | Deliver to:                              |
|----------------------|------------------------------------------|
| Accounts Payable     |                                          |
| UNIVERSITY OF GLASGO | UNIVERSITY OF GLASGOW                    |
| FINANCE OFFICE       | MENTAL HEALTH & WELLBEING, 1ST FLOOR     |
| MAIN BUILDING        | ADMIN BUILDING, GARTNAVEL ROYAL HOSPITAL |
| EAST QUADRANGLE      | 1055 GREAT WESTERN ROAD, GLASGOW         |
| GLASGOW              | G12 0XH                                  |
| G12 8QQ              |                                          |
|                      |                                          |

| Customer No. | Quote No. | Quote Date |
|--------------|-----------|------------|
| 39338828     | 71570928  | 30/11/2023 |

#### THIS IS NOT A VAT INVOICE / PROFORMA INVOICE

(Discount % may be subject to roundings)

| Description                                  | Item | Value   | Net     | Inc VAT | VAT%   |
|----------------------------------------------|------|---------|---------|---------|--------|
| Any Value L2S Extra Any Value<br>Quantity: 5 | 5023 | £125.00 | £125.00 | £0.00   | 0.00%  |
| Totals                                       |      | £125.00 | £125.00 | £0.00   |        |
| Delivery/Sundry Charges                      | N56  | £2.50   | £2.50   |         | 20.00% |
| Added VAT                                    |      |         | £0.50   | £0.50   |        |
| Amount Payable                               |      |         | £128.00 |         |        |

### 7.1 PO Required

Before you progress, at this point it is essential that your raise a Purchase Order. Do not begin this process without a valid and accurate University PO as this is required in the next steps.

Love2shop is a trading name of Park Retail Limited. Registered Office: (Reg. No. 00402152) of Valley Road, Birkenhead, Merseyside, CH41 7ED. Registered in England and Wales.

Please raise your requisition on Agresso against Supplier ID 33719 PARK RETAIL LTD.

Once you receive your quote:

- You need to save the quote
- Amend quote or Convert to order

this is at the bottom of the next screen shot.

#### THIS IS NOT A VAT INVOICE / PROFORMA INVOICE

(Discount % may be subject to roundings)

| Description                                  | Item       | Value   | Net     | Inc VAT | VAT%   |
|----------------------------------------------|------------|---------|---------|---------|--------|
| Any Value L2S Extra Any Value<br>Quantity: 5 | 5023       | £125.00 | £125.00 | £0.00   | 0.00%  |
| Totals                                       |            | £125.00 | £125.00 | £0.00   |        |
| Delivery/Sundry Charges                      | N56        | £2.50   | £2.50   |         | 20.00% |
| Added VAT                                    |            |         | £0.50   | £0.50   |        |
| Amount Payable                               |            |         | £128.00 |         |        |
| Total VAT Recoverable                        |            |         |         | £0.50   |        |
| SAVE QUOTE AMEND QUOTE CONVERT QUOT          | TE TO ORDE | R       |         |         |        |

You should then convert quote to Order and input your Purchase order number shown below;

### 7.2 Impact of Not Providing a PO

Please note that failure to input an accurate and valid purchase order number may result in the entire University account being put on hold.

No other information should be put in the purchase order box.

### Purchase Order Number

| chase Order Number |                            |
|--------------------|----------------------------|
|                    |                            |
|                    |                            |
|                    |                            |
| WARNING! A VALID F | O NUMBER MUST BE ENTERED.  |
| WARNING! A VALID F | PO NUMBER MUST BE ENTERED. |

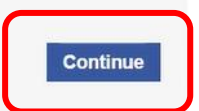

Click Continue, it will take you to the next screen shot.

### 8. Payments Options

### 8.1 Credit

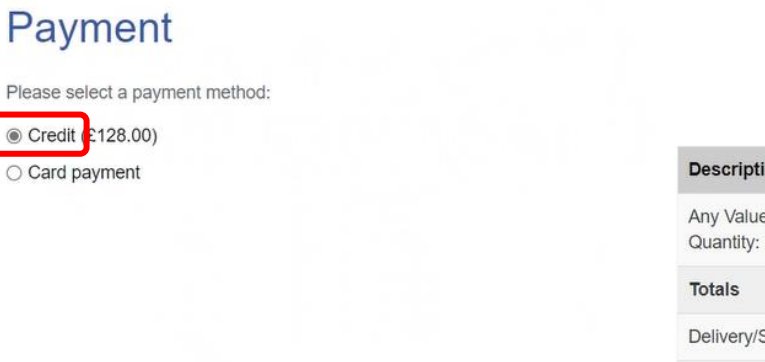

| Description                                  | Item | Net      |
|----------------------------------------------|------|----------|
| Any Value L2S Extra Any Value<br>Quantity: 5 | 5023 | £125.00  |
| Totals                                       |      | £125.00  |
| Delivery/Sundry Charges                      | N56  | £2.50    |
| Amount Payable                               |      | £ 128.00 |

CONTINUE

 Choose the credit payment option (do not select card payment) and you will be taken to the next screen shot.

• Your quote has been converted to an order and your order number will appear in your account summary.

### Order Confirmation

Your quote has been converted to an order, your order number will appear in your account summary

| nvoice to:                                                                                                    | Deliver to:                                                                                                    |
|----------------------------------------------------------------------------------------------------|----------------------------------------------------------------------------------------------------|
| Accounts Payable<br>UNIVERSITY OF GLASGO<br>FINANCE OFFICE<br>MAIN BUILDING<br>EAST QUADRANGLE<br>GLASGOW<br>G12 8QQ | UNIVERSITY OF GLASGOW<br>MENTAL HEALTH & WELLBEING, 1ST FLOOR<br>ADMIN BUILDING,GARTNAVEL ROYAL HOSPITAL<br>1055 GREAT WESTERN ROAD, GLASGOW<br>G12 0XH |

| Customer No. | Quote No. | Quote Date |
|--------------|-----------|------------|
| 39338828     | 71570928  | 30/11/2023 |

#### THIS IS NOT A VAT INVOICE / PROFORMA INVOICE

(Discount % may be subject to roundings)

| Description                                  | ltem | Value   | Net     | Inc VAT | VAT%   |
|----------------------------------------------|------|---------|---------|---------|--------|
| Any Value L2S Extra Any Value<br>Quantity: 5 | 5023 | £125.00 | £125.00 | £0.00   | 0.00%  |
| Totals                                       |      | £125.00 | £125.00 | £0.00   |        |
| Delivery/Sundry Charges                      | N56  | £2.50   | £2.50   |         | 20.00% |
| Added VAT                                    |      |         | £0.50   | £0.50   |        |
| Amount Payable                               |      |         | £128.00 |         |        |
| Total VAT Recoverable                        |      |         |         | £0.50   |        |

#### 8.2 Love2shop Contactless

You can also choose, Love2 shop Contactless, as shown below. This is useful when you need to keep everything digital, all instructions are available when you choose the option on your screen.

Love2shop Contactless

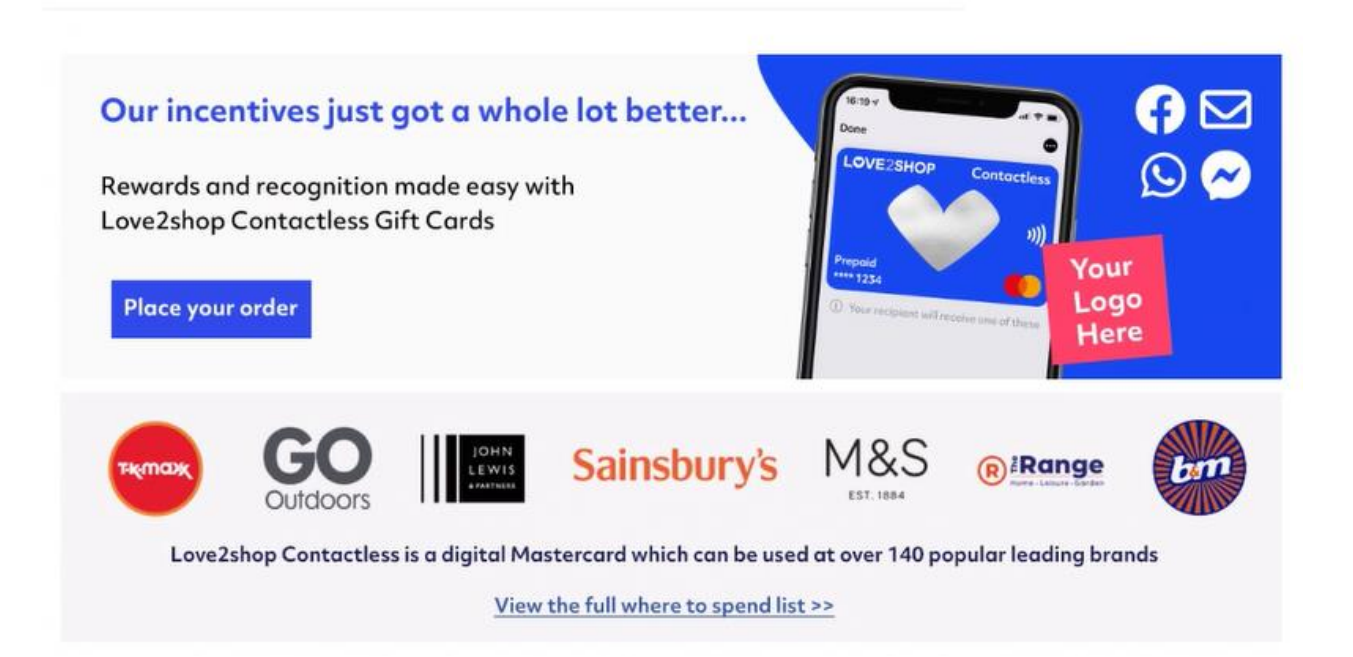

### 8.3 PIN (keep a note of it)

 Another option you can choose a different activation method where a PIN will be required shown below:

|                                                                                        | 25HOP                                                                                                    | GO TO BASKET                                                                                     |
|----------------------------------------------------------------------------------------|----------------------------------------------------------------------------------------------------|--------------------------------------------------------------------------------------------------|
| HOME   MY ACCOUNT                                                                      | T   CONTACT US   FAQS                                                                                                    | Log out                                                                                          |
|                                                                                        |                                                                                                    |                                                                                                  |
| Activation M                                                                           | ethod                                                                                                    |                                                                                                  |
| you have more than one op                                                              | tion here, please choose your card activation method. For more info                                                                                                    | ormation on activation methods, you can refer to the FAQs.                                       |
| Method                                                                                 | Message                                                                                                    | Select                                                                                           |
| incurva                                                                                |                                                                                                    |                                                                                                  |
| Active                                                                                 | No registration required - if these cards have a value on then s                                                                                                    | secure postage is recommended                                                                    |
| Active<br>Batch Only                                                                   | No registration required - if these cards have a value on then s<br>Your 8 digit order number and 4 digit pre-set code will activate                                                                                                    | secure postage is recommended O<br>the batch of cards ®                                          |
| Active<br>Batch Only<br>Batch & Single                                                 | No registration required - if these cards have a value on then s<br>Your 8 digit order number and 4 digit pre-set code will activate<br>Your 8 digit order number and 4 digit pre-set code must be use                                                                                                    | the batch of cards in the batch                                                                  |
| Active<br>Batch Only<br>Batch & Single<br>Single Card Only<br>Single Card Registration | No registration required - if these cards have a value on then s           Your 8 digit order number and 4 digit pre-set code will activate           Your 8 digit order number and 4 digit pre-set code must be use           Each card holder must use a 4 digit pin number to activate their           Your card(s) can only be activated online | secure postage is recommended  the batch of cards ed to activate all cards in the batch ir card. |

- You can see that in this method you need to add a batch activation PIN. The instructions say
  "Please add a PIN to the order so that cards can be activated". This PIN can be any number that
  you choose but you must remember this number going forward because it will be required for
  activation of any of your future purchases.
- Please keep this PIN safe, you cannot input another PIN. If you forget your PIN number, please go to the Frequent Asked Questions.

### 9. GRN on Agresso

Finally, once you have received your vouchers (electronically or physically) it is important that you immediately login and Goods Receipt the Purchase Order on Agresso (or contact someone to do this on your behalf). Delays in doing so may result in the invoice not being paid in time and this will result in the entire University account being put on hold.